## 11.1.8 MICREX-SX (Ethernet) (IEC $\pm - \ddot{F}$ )

#### 通信設定

## エディタ

エディタでは、以下の設定を行います。詳しくは「1.3.2 Ethernet 通信(TS2060iのみ)」を参照してください。

- ・ TS2060i 本体の IP アドレス
  - 画面データで設定する場合
    - [システム設定]→[ハードウェア設定]→[自局 IP アドレス]
    - TS2060i 本体で設定する場合 [メインメニュー画面] → [Ether 情報] → [Ethernet]
- TS2060i本体のポート No. (PLC 通信用)
   [システム設定]→[ハードウェア設定]→ [PLC プロパティ]→ [通信設定]
- ・ PLC の IP アドレス、ポート No. [システム設定] → [ハードウェア設定] → [PLC プロパティ] → [接続先設定] の [PLC テーブル] に登録 SPH の場合: PLC のポート No. は、PLC 側の設定<u>「自己ポート基準番号」+251</u> になります。 SPF の場合: PLC のポート No. は、PLC 側の設定「ローダコマンド受付ポート」の設定に合わせます。
- その他([SPH5000Mを使用する]にチェックを付けた場合のみ有効)
   [システム設定]→[ハードウェア設定]→[PLCプロパティ]→[Nブロックリード/ライト]
   複数一括ブロックリード/ライトを使用する場合、[Nブロックリード/ライト]を[する]に設定
   複数一括ブロックリード/ライトを使用しない場合、[Nブロックリード/ライト]を[しない]に設定

#### PLC (イーサネットパラメータ設定)

ここでは、TS2060iと通信する為に必要な項目のみ記載します。(下線は初期値)

| 項目           | 設定値                  | 備考      |
|--------------|----------------------|---------|
| IP アドレス      | <u>192.168.0.1</u>   |         |
| サブネットマスク     | <u>255.255.255.0</u> |         |
| 自己ポート基準番号    | <u>256</u>           | SPH の場合 |
| ローダコマンド受付ポート | <u>507</u>           | SPF の場合 |

その他の設定項目について、詳しくは PLC ユーザーズマニュアルを参照してください。

#### 設定例

MICREX-SX ET1 モジュールと TS2060i を Ethernet 通信するための設定例を示します。

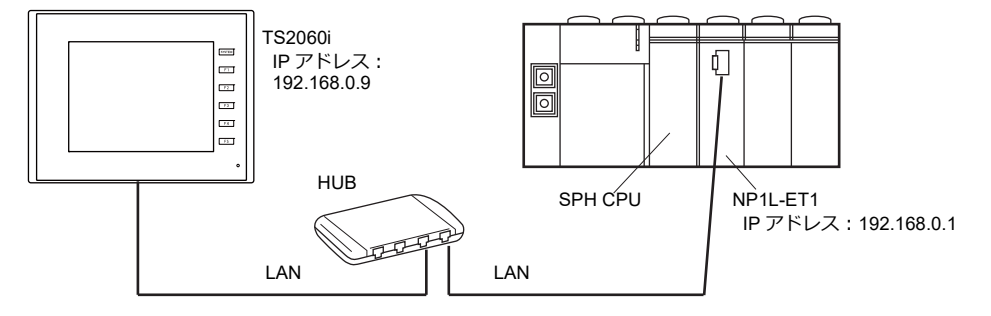

## PLC ローダの設定

| イーサネットハウメータ設定                                        | イーサネットパラメータ設定                                                                                                    |
|------------------------------------------------------|----------------------------------------------------------------------------------------------------|
| [1971-15ス] ゲートウェイ   詳細設定                             | IPアドレス ケートウェイ 詳細設定                                                                                                    |
| IP7トレスゆ:  192.168.0.1<br>サンネットマスカ(S):  255.255.255.0 | 左の一覧から変更したい設定をクリックし、<br>右に新しい値を指定してださい。<br>フロハラィ(P): (値(少):<br>「CP)を行く行信<br>レスポップを詰切く行信<br>サーバアTCTンドを認知って値<br>サーバアTCTンドを認知って通知の「<br>たけないでも読い」。<br>「ごのからTTS」になって、2013<br>(ごの)には、ロースの19<br>(ごの)には、ロースの19<br>(ごの)には、日本の19<br>(ごの)には、ロースの19<br>(ごの)には、ロースの19 |
| OK キャンセル ヘルフ°( <u>H</u> )                            | OK キャンセル ヘルフ <sup>や</sup> ( <u>H</u> )                                                                                                    |

Ethernet モジュールを使用する場合、PLC にモジュールドライバを転送する必要があります。 PLC 転送メニューの「モジュールドライバ」にチェックを入れて転送してください。

- SX Programmer Standard Ver.2

| - 3 | SX | Programmer | Standard | Ver.3 |
|-----|----|------------|----------|-------|
|-----|----|------------|----------|-------|

| 友送                                                                                                    |                                                                                                    |                                      |
|----------------------------------------------------------------------------------------------------|----------------------------------------------------------------------------------------------------|--------------------------------------|
| 転送元<br>(● ローダ・(L)<br>(○ ファイル(E)                                                                                                    | 参照(B)                                                                                                    | ОК<br>++>>tull<br>-\u07*( <u>H</u> ) |
| <ul> <li>▽ 7*ロか*うん(£)</li> <li>□ 保持×むを効ア(£)</li> <li>□ FB/SFBの(保持変動を効ア(½)</li> <li>▽ 3次払定義(5)</li> <li>□ デーン(2)</li> <li>□ 非保持×む</li> </ul> | <ul> <li>✓ FBX40の再割付けを行う(Y)</li> <li>プ*ログ*込中で使用している2-サ*FB毎と各種<br/>次なに最少情報をFBXや確城の先期から割<br/>り付け直す場合に使用します</li> <li>「際にある????2-ト*を使用する(U)</li> </ul>               |                                      |
| ↓ (#持/ゼ)           ↓ (#持/ゼ)           ✔ ZIP7r/lk(Z)           ✔ 3*'5λ2           ✔ 3*'5λ2           ✔ 3*'5λ2           ✔ 3*'5λ2             | <ul> <li>● 一括転送(点)</li> <li>● デ<sup>*</sup>フルト容働CPU(型)</li> <li>● デ<sup>*</sup>フルト容量CPU(型)</li> <li>● デフルト容量CPU(型)</li> <li>● メモリモシ<sup>*</sup>コーに(型)</li> </ul> |                                      |
| ■ バラメーカデーカ(B)                                                                                                    |                                                                                                    |                                      |
| M 11 11 11 11 11 11 11 11 11 11 11 11 11                                                                                                    |                                                                                                    |                                      |

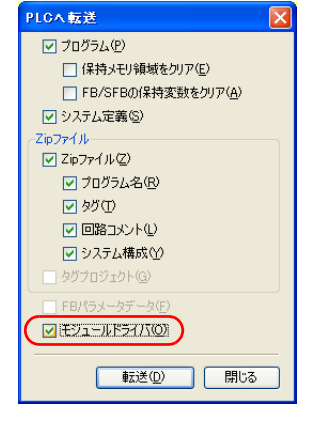

- D300win

| IIーゲーンCPUICがウンロード IIーゲーンCPUICがウンロード IIーパネス(2) IIー「保持メモリ 9804*3)領域を別ア(1) IIーFB/SFBの(保持変数を別ア(5) IIーデ システム定義(5)                         | - カション 「 他のサンロート*(&) ○ デフォルド客(m)OPU( <u>A</u> ) ○ デフォルド客(m)OPU( <u>B</u> ) ○ デフォルド各様OPU( <u>B</u> ) ○ デリモジュール(M) |
|----------------------------------------------------------------------------------------------------|----------------------------------------------------------------------------------------------------|
| <ul> <li>■ ZIP77/fル(2)</li> <li>● PLC(Q)</li> <li>● ダウンロード洗を指定(E)</li> <li>指定先の:</li> <li>○×D300wini*Projects¥UNTITLED.rz</li> </ul> | 参照(W)                                                                                                    |
| 「 パラメーラテータ(D)     「 <u>モジョールドライバ(O)</u> 「 圧縮7日ッピットー> ユーザ ROM( <u>R</u> )     OK ++ンセル                                                | чµ7°(н)                                                                                                    |

#### エディタの設定

TS2060i本体の IP アドレス設定(エディタで設定する場合)
 [システム設定]→[ハードウェア設定]→[自局 IP アドレス]

| IPアドレス設定                                                                                                    |                                                                                                    |                                                                      |                                                                                                    |                                                                       |                 |
|----------------------------------------------------------------------------------------------------|----------------------------------------------------------------------------------------------------|----------------------------------------------------------------------|----------------------------------------------------------------------------------------------------|-----------------------------------------------------------------------|-----------------|
| LAN LAN2                                                                                                    |                                                                                                    |                                                                      |                                                                                                    |                                                                       |                 |
| ✓ IP設定を行う                                                                                                    |                                                                                                    |                                                                      |                                                                                                    |                                                                       |                 |
| IPアドレスをネットワーク                                                                                                    | テーブルから選択する No. 0                                                                                                    |                                                                      |                                                                                                    |                                                                       |                 |
| IPアドレス 192                                                                                                    | 168 . 1 . 9                                                                                                    |                                                                      |                                                                                                    |                                                                       |                 |
| 🔲 デフォルトゲートウェイ                                                                                                    | 0.0.0.                                                                                                    | 0                                                                    |                                                                                                    |                                                                       |                 |
| ☑ サブネットマスク                                                                                                    | 255 . 255 . 255 .                                                                                                    | 0                                                                    |                                                                                                    |                                                                       |                 |
| ポートNo.                                                                                                    | 10000                                                                                                    |                                                                      |                                                                                                    |                                                                       |                 |
| 送信タイムアウト時間                                                                                                    | 15 *sec                                                                                                    |                                                                      |                                                                                                    |                                                                       |                 |
| リトライ回数                                                                                                    | 3                                                                                                    |                                                                      |                                                                                                    |                                                                       |                 |
| デバイスプロテクト                                                                                                    |                                                                                                    |                                                                      |                                                                                                    |                                                                       |                 |
| 内部デバイス                                                                                                    | 📃 メモリカードデバイス                                                                                                    |                                                                      |                                                                                                    |                                                                       |                 |
|                                                                                                    |                                                                                                    | العليد كاريا عل                                                      |                                                                                                    |                                                                       |                 |
|                                                                                                    |                                                                                                    |                                                                      |                                                                                                    |                                                                       |                 |
| 、                                                                                                    | (ートリエア設定]→  <br>しない<br>192,168.0.1(PL<br>設定<br>しない                                                                                                    | .c)                                                                  | 」→ [接続元<br>1:1 掛<br>接続<br>・ から;                                                                                                    | 度続時のみ有効<br>する PLC を PLC テーブルに登録され<br>選択。                              | た               |
| 、ノーンカレ<br>ステム設定]→[/<br>、<br>、<br>、<br>、<br>、<br>、<br>、<br>、<br>、<br>、<br>、<br>、<br>、<br>、<br>、<br>、<br>、<br>、<br>、                                                                                      | (ートワエア設定]→  <br>しない<br>(192,168.0.1(PL<br>(時定)<br>し<br>はい                                                                                                    | .c)                                                                  | 」→ L技机九<br>1:1 掛<br>接続<br>・ からj                                                                                                    | 度続時のみ有効<br>する PLC を PLC テーブルに登録され<br>選択。                              | いた              |
| 、ノーンパレ<br>ステム設定] → [/<br>27545/147(\$ks) V7互換<br><u>接続先</u><br>8(続先<br>1057-ブル<br>接続確認デバイス使用                                                                                                    | (ートワエア設定]→<br>しない<br>(月22,168.0.1(PL<br>(時定)<br>しない                                                                                                    | .c)                                                                  | 」→ L技机元<br>1:1 指<br>ま続<br>からう                                                                                                    | 度続時のみ有効<br>する PLC を PLC テーブルに登録され<br>選択。                              | いた              |
| 、ノークル<br>ステム設定] → [/<br><del>2.75ムデバイ</del> ス(\$e) V7互換<br><u>総統先</u><br>2.05-ブル<br>接続確認デバイス使用<br>PLCテーブル<br>PLCテーブル<br>PLCテーブル                                                                         | (ートリエア設定]→<br>しない<br>0.192.168.0.1(PL<br>設定<br>しない                                                                                                    | .C)                                                                  | 」→ L技机元<br>1:1 指<br>接続<br>・<br>からう                                                                                                    | 度続時のみ有効<br>する PLC を PLC テーブルに登録され<br>選択。                              | ltei            |
| ステム設定] → [/<br>ステム設定] → [/<br>マステムデバイス(\$c) V7互換<br>接続先<br>9-LCテーブル<br>接続確認27パイス使用<br>PLCテーブル<br>PLCテーブル<br>No. 局名<br>0 PLC                                                                             | (ートリエア設定]→<br>しない<br>しない                                                                                                    | LPTFレス<br>192.188.0.1                                                | ↓ 」→ L技続元<br>1:1 指 接続<br>からう<br>*** ト№<br>507                                                                                                    | 接続時のみ有効<br>する PLC を PLC テーブルに登録され<br>選択。                              | 1,tc=           |
| ステム設定] → [/<br>ステム設定] → [/<br>2.754.5%に(2(\$s) V7互換<br>接続先設定<br>2(05-ブル<br>接続確認57/5(2(使用<br>PLCテーブル<br>PLCテーブル<br>No. 局名<br>0 PLC<br>1 _<br>2                                                           | (ートリエア設定]→<br>しない<br>0.192.168.0.1(PL<br>設定<br>しない                                                                                                    | LPLC ノロバティ<br>.c)<br>IPアドレス<br>192.168.0.1                           | → L技机元<br>1:1 指<br>技続<br>からう                                                                                                    | e続時のみ有効<br>する PLC を PLC テーブルに登録され<br>選択。<br>■PLC の IP アドレスとポート No. 5  | 1/E⁼            |
| ステム設定] → [/<br>ステム設定] → [/<br>マステムデバイス(\$s) V7互換<br>接続先<br>2(Cテーブル<br>接続確認デバイス使用<br>PLCテーブル<br>PLCテーブル<br>No. 局名<br>0 PLC<br>1 2<br>3                                                                   | (ートリエア設定]→<br>しない<br>0.102.168.0.1(PL<br>設定<br>しまい                                                                                                    | LPLC ノロバティ<br>.()<br>IPアドレス<br>192.168.0.1                           | J→L技机元<br>1:1 指<br>接続<br>からう                                                                                                    | 度続時のみ有効<br>する PLC を PLC テーブルに登録され<br>選択。<br>PLC の IP アドレスとポート No. 5   | いた:<br>507      |
| ステム設定] → [/<br>ステム設定] → [/                                                                                                    | (ートリエア設定]→  <br>しない<br>(0.102.168.0.1(PL)<br>設定)<br>しない<br>しない<br>しない<br>しない<br>しない<br>日日 C 御設定の「目                                                                                                    | IPアドレス       192.168.0.1       コーパート基準番号                             | → L技机元<br>1:1.1<br>1:1.1<br>技続<br>からう                                                                                                    | e続時のみ有効<br>する PLC を PLC テーブルに登録され<br>選択。<br>■ PLC の IP アドレスとポート No. 1 | いた <sup>:</sup> |
| ステム設定] → [/<br>ステム設定] → [/                                                                                                    | (ートワエア設定]→  <br>しない<br>(0.192.168.0.1(PL<br>設定)<br>しない<br>しない<br>(PLC)<br>(日間)<br>(日間)<br>(日間)<br>(日間)<br>(日間)<br>(日間)<br>(日間)<br>(日間                                                                                                    | IPアドレス       192.168.0.1       自己ポート基準番号                             | 」→ L技机元<br>1:1指<br>接続<br>からう                                                                                                    | 接続時のみ有効<br>する PLC を PLC テーブルに登録され<br>選択。<br>■ PLC の IP アドレスとボート No. 5 | 1/=÷            |
| ステム設定] → [/<br>ステム設定] → [/                                                                                                    | (ートワエア設定]→  <br>しない<br>しない<br>しない<br>しない<br>しない<br>しない<br>しない<br>しない<br>したの」(PLC<br>観設定の「自<br>                                                                                                    | IPアドレス<br>192.168.0.1<br>自己ポート基準番号。<br>0 <b>0</b> 7                  | → L技机元<br>1:1 指<br>技続<br>からう                                                                                                    | é続時のみ有効<br>する PLC を PLC テーブルに登録され<br>選択。<br>PLC の IP アドレスとポート No. 5   | 1 <i>1</i> 5∶   |
|                                                                                                    | (ートリエア設定] →  <br>しない<br>しない<br>(注意)<br>しない<br>(注意)<br>しない<br>(注意)<br>しない<br>(注意)<br>しない<br>(注意)<br>しない<br>(注意)<br>しない<br>(注意)<br>(注意)<br>(注意)<br>(注意)<br>(注意)<br>(注意)<br>(注意)<br>(注意)                                                                                                    | LPCCノロバティ<br>.c)<br>IPアドレス<br>192.168.0.1<br>自己ポート基準番号<br><b>07</b>  | → L技机元<br>+ 1:1 指<br>接続<br>からう                                                                                                    | É続時のみ有効<br>する PLC を PLC テーブルに登録され<br>選択。<br>■ PLC の IP アドレスとポート No. 1 | 1/≿=<br>507     |
| ・ノーンパレ<br>ステム設定] → [/<br>システムデドイス(\$s) V7互換<br>接続先<br>PLCテーブル<br>接続確認デバイス使用<br>PLCテーブル<br>PLCテーブル<br>PLCテーブル<br>PLCテーブル<br>No. 局名<br>0 PLC<br>1<br>2<br>3<br>4<br>5<br>5<br>8<br>8<br>9<br>10<br>1<br>1 | (ートリエア設定] →  <br>しない<br>しない<br>しない<br>しない<br>しない<br>しない<br>しない<br>しない<br>しない<br>しない                                                                                                    | LPCCノロバティ<br>.()<br>IPアドレス<br>192.168.0.1<br>自己ポート基準番号,<br><b>07</b> | 」→ L技杭元     1:1 指     接続     から     ・     ・     ・     ・     ・     ・     ・     ・     ・     ・     ・     ・     ・     ・     ・     ・     ・     ・     ・     ・     ・     ・     ・     ・     ・     ・     ・     ・     ・     ・     ・     ・     ・     ・     ・     ・     ・     ・     ・     ・     ・     ・     ・     ・     ・     ・     ・     ・     ・     ・     ・     ・     ・     ・     ・     ・     ・     ・     ・     ・     ・     ・     ・     ・     ・     ・     ・     ・     ・     ・     ・     ・     ・     ・     ・     ・     ・     ・     ・     ・     ・     ・     ・     ・     ・     ・     ・     ・     ・     ・     ・     ・     ・     ・     ・     ・     ・     ・     ・     ・     ・     ・     ・     ・     ・     ・     ・     ・     ・     ・     ・     ・     ・     ・     ・     ・     ・     ・     ・     ・     ・     ・     ・     ・     ・     ・     ・     ・     ・     ・     ・     ・     ・     ・     ・     ・     ・     ・     ・     ・     ・     ・     ・     ・     ・     ・     ・     ・     ・     ・     ・     ・     ・     ・     ・     ・     ・     ・     ・     ・     ・     ・     ・     ・     ・     ・     ・     ・     ・     ・     ・     ・     ・     ・     ・     ・     ・     ・     ・     ・     ・     ・     ・     ・     ・     ・     ・     ・     ・     ・     ・     ・     ・     ・     ・     ・     ・     ・     ・     ・     ・     ・     ・     ・     ・     ・     ・     ・     ・     ・     ・     ・     ・     ・     ・     ・     ・      ・     ・     ・     ・     ・     ・     ・     ・     ・     ・     ・     ・     ・     ・     ・     ・     ・     ・     ・     ・     ・     ・     ・     ・     ・     ・     ・     ・     ・     ・     ・     ・     ・     ・     ・     ・     ・     ・     ・     ・     ・     ・     ・     ・     ・     ・     ・     ・     ・     ・     ・     ・     ・     ・     ・     ・     ・     ・     ・     ・     ・     ・     ・     ・     ・     ・     ・     ・     ・     ・     ・     ・     ・     ・     ・     ・     ・     ・     ・     ・     ・     ・     ・     ・     ・     ・     ・     ・     ・     ・     ・     ・     ・     ・     ・     ・     ・     ・     ・     ・     ・     ・     ・     ・     ・     ・     ・     ・     ・     ・     ・     ・     ・     ・     ・     ・    ・                                                                                                    | e続時のみ有効<br>する PLC を PLC テーブルに登録され<br>選択。<br>PLC の IP アドレスとポート No. :   | 1 <i>7</i> ≥₹   |
| ステム設定] → [/<br>ステム設定] → [/                                                                                                    | (ートリエア設定」→ ↓<br>しない<br>しない<br>しない<br>しない<br>しない<br>しない<br>しない<br>い<br>い<br>い<br>レ<br>レ<br>レ<br>レ<br>レ<br>レ<br>レ<br>レ<br>レ<br>レ<br>レ<br>レ<br>レ<br>レ<br>レ<br>レ                                                                                                    | LPLC ノロバティ<br>.C)<br>IPアドレス<br>192.168.0.1<br>自己ボート基準番号。<br>07       | J→L技机九<br>1:1.1<br>接続<br>からう                                                                                                    | 接続時のみ有効<br>する PLC を PLC テーブルに登録され<br>選択。<br>■ PLC の IP アドレスとポート No. ! | 1 <i>†</i> ⊂∃   |
| ステム設定] → [/<br>ステム設定] → [/                                                                                                    | (ートリエア設定]→  <br>しない<br>しない<br>(月22,168.0.1(PL<br>)<br>(月22,168.0.1(PL<br>)<br>(月22,168.0.1(PL))<br>(月22,168.0.1(PL))<br>(月23,168.0.1(PL))<br>(月23,168.0.1(PL))<br>(月2 | IPアドレス<br>IPアドレス<br>192.168.0.1<br>自己ポート基準番号<br>07                   | J → L技机九<br>1:1.1<br>1:1.1<br>1:1 | é続時のみ有効<br>する PLC を PLC テーブルに登録され<br>選択。<br>PLC の IP アドレスとボート No. :   | 507             |

# 使用デバイス

「11.1.4 MICREX-SX SPH / SPB / SPM / SPE / SPF シリーズ (IEC モード)」と同じです。

## PLC\_CTL

マクロコマンド【PLC\_CTL F0 F1 F2】

| 内容                                      | F0              | F1 (=\$u n) |                              | F2 |
|-----------------------------------------|-----------------|-------------|------------------------------|----|
|                                         | 1~8             | n           | 局番:00H~FFH <sup>*1</sup>     | 2  |
| 「「」」「」「」」「」」「」」「」」「」」「」」「」」「」」「」」「」」「」」 | (PLC1 $\sim$ 8) | n+1         | コマンド :0400H                  | 2  |
| 托信山                                     | 1~8             | n           | 局番:00H ~ FFH <sup>*1</sup>   | 2  |
| ——————————————————————————————————————  | (PLC1 $\sim$ 8) | n+1         | コマンド :0402H                  | 2  |
|                                         |                 | n           | 局番:00H~FFH <sup>*1</sup>     |    |
| 稼動 / 待機切替 <sup>*2</sup>                 | 1~8<br>(PLC1~8) | n+1         | コマンド :040BH                  | 3  |
|                                         |                 | n+2         | デフォルト稼動 CPU No. : m(0、2、4、6) | 1  |

\*1 [システム設定]→[ハードウェア設定]→[PLC プロパティ]→[通信設定]の接続形式に "1:n" 選択時のみ有効 局番には [システム設定]→[ハードウェア設定]→[PLC プロパティ]→[接続先設定]の PLC テーブル No. を設定してくださ

い。
\*2 冗長化システム時のみ有効